### **IL PORTALE DELL'INQUILINO**

MANUALE D'USO

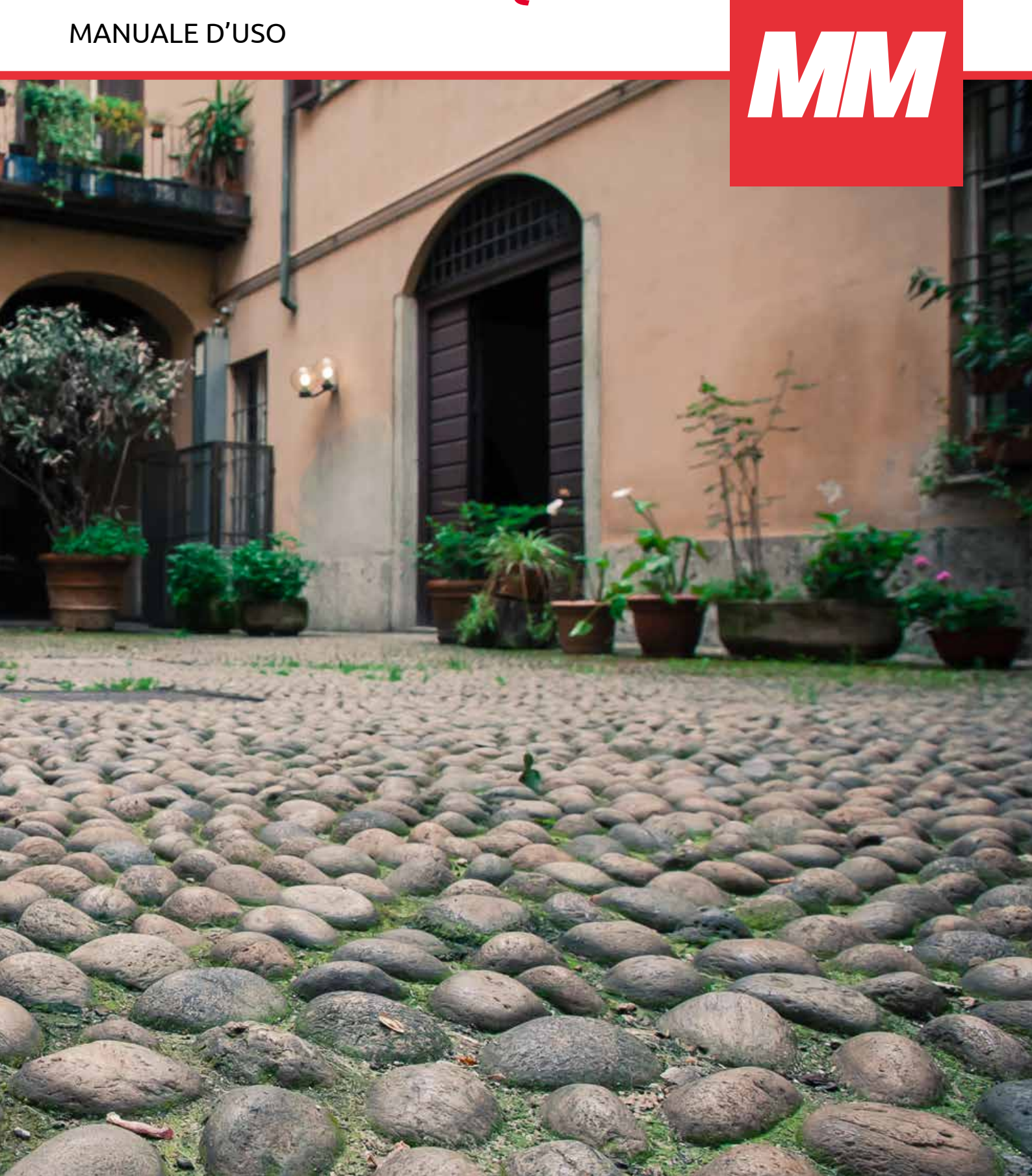

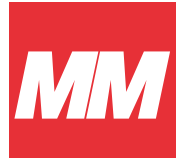

## Che cos'è

Si tratta di un nuovo **Portale** dedicato e al servizio degli inquilini. I titolari di contratto possono accedere, oltre alle informazioni di natura generale, ad un'area riservata in cui visualizzare i dati contrattuali, visualizzare l'elenco dei bollettini non pagati e, se disponibili, scaricare la copia, generare segnalazioni e visualizzare il loro stato di avanzamento.

## A cosa serve

Il portale mette a disposizione dei titolari di contratto un'area riservata dove è possibile:

- 🌠 🛛 Consultare i propri dati contrattuali
- 🌠 🛛 Consultare i bollettini non pagati
- 🗹 🛛 Aprire nuove segnalazioni
- 🗹 🛛 Visualizzare le proprie segnalazioni
- 🌠 🛛 Visualizzare gli appuntamenti prenotati allo sportello

## Accesso al servizio

Per accedere a questo nuovo servizio occorre:

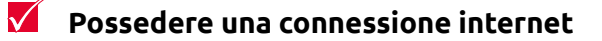

Essere abilitati e possedere le credenziali di accesso al Sistema Pubblico di Identità Digitale (SPID) \*

\* Attivare SPID è semplice: gli utenti possono farlo presso gli operatori accreditati o agli sportelli MM della propria sede territoriale, con un semplice appuntamento ed in modo gratuito.

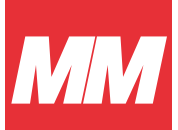

## Come accedere al portale

Il portale è raggiungibile all'indirizzo **https://casa.mmspa.eu** Per accedere, cliccare sul tasto **"Login"**.

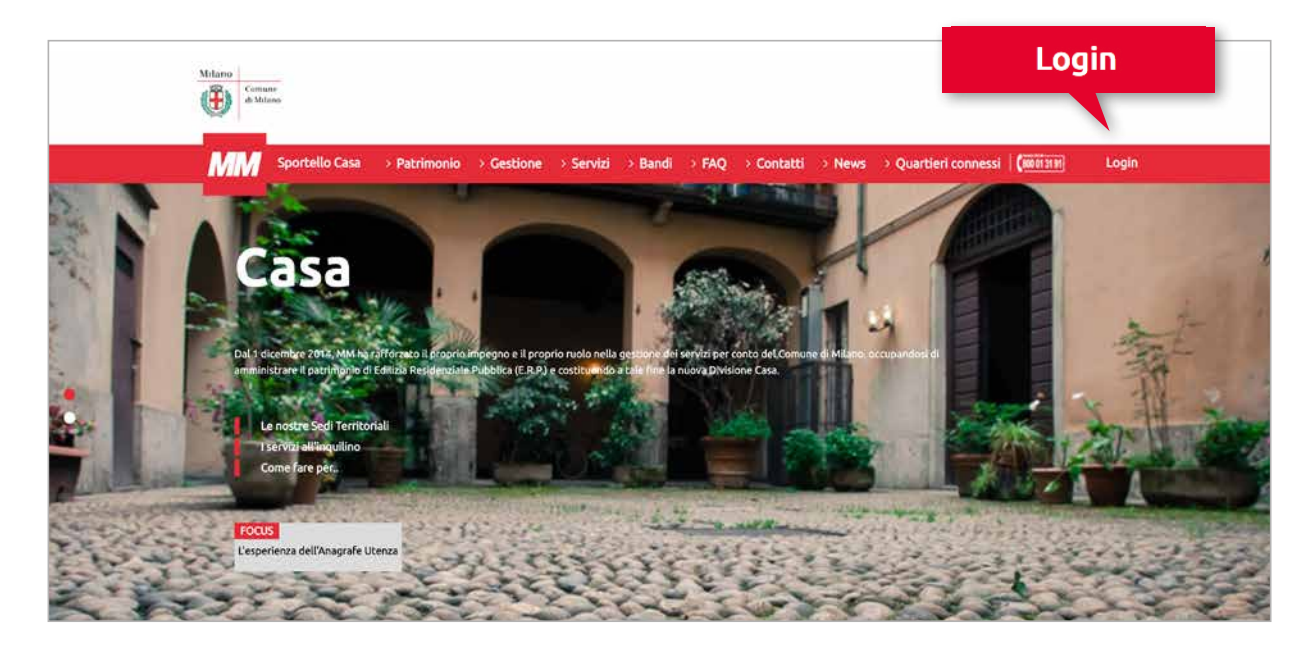

#### Login

Inserire le credenziali di accesso a **SPID**.

| Comune de Milano                                                                                                    | Seleziona lingua 🔻 🏻 🎴 |
|----------------------------------------------------------------------------------------------------|------------------------|
| uccedi                                                                                                    |                        |
| Accedi                                                                                                    |                        |
| ler utilizzare il servizio accedi al sito del Comune di Milano utilizzando una delle seguenti modalità                                              |                        |
| SPID                                                                                                    |                        |
| ccedi con la tua utenza SPID, il sistema Pubblico di Identità Digitale è la modalità di accesso privilegiata a tutti i servizi del Comune di Milano |                        |
| Entra con SPID                                                                                                    |                        |
| ei già in possesso di un'utenza SPID?                                                                                                    |                        |
| iccedi con le credenziali fornite dal tuo gestore                                                                                                   |                        |
| Von hai ancora un'utenza SPID?                                                                                                    |                        |
| lichiedila a uno dei gestori                                                                                                    |                        |
| Altre utenze                                                                                                    |                        |
| alternativa a SPID puoi utilizzare le seguenti modalità. L'accesso senza registrazione è consentito solo per alcuni servizi.                        |                        |
| Accedi con ID del Comune                                                                                                    |                        |
| n alternativa a SPID puoi utilizzare le seguenti modalità. L'accesso senza registrazione è consentito solo per alcuni servizi.                      |                        |
|                                                                                                    |                        |

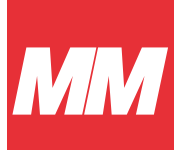

# Area riservata

All'interno dell'area riservata è possibile:

- 1 Consultare i dati identificativi delle singole Unità Immobiliari associate a ciascun contratto mediante la funzione **"Dati contrattuali"**
- 2 Aprire in autonomia una segnalazione di tipo tecnico o amministrativo mediante la funzione **"Apri una segnalazione"**
- B Ricercare e visualizzare le segnalazioni aperte mediante la funzione **"Cerca una segnalazione"**
- 4 Visualizzare l'elenco degli appuntamenti svolti e di quelli in agenda, ancora da effettuare, mediante la funzione **"Consulta Appuntamenti"**

| MM Sportello Casa          | > Patrimonio > Gestione > S | iervizi > Bandi > FAQ > Contati | ti > News > Quartieri connessi ((0000000)                                                                                                    |  |
|----------------------------|-----------------------------|---------------------------------|----------------------------------------------------------------------------------------------------|--|
| Cosa Possiamo Fare per Te? | 1 > Apri una Segnalazione   | 2 Q > Cerca una Segnalazione    | 19 dicembre 2019<br>Schedule amounced. Registration now<br>open<br>We're pleased (and comewhat releved) to<br>publish the finalized schedule for<br>Experience. Registration for the event is<br>now open. So, get in quick "puo don't<br>wark to miss seeing some of the world's<br>filest web engagement experts |  |

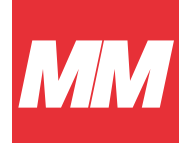

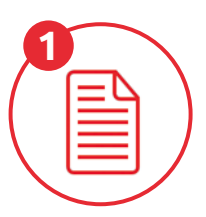

#### Dati contrattuali

In questa sezione, è possibile consultare i dati identificativi delle singole Unità Immobiliari associate a ciascun contratto in essere o chiuso.

| Mulano<br>Consum<br>di Marco                                                                                                    |                                                                                                    |                                                                                                    |
|----------------------------------------------------------------------------------------------------|----------------------------------------------------------------------------------------------------|----------------------------------------------------------------------------------------------------|
| Sportello Casa > Patrimonio                                                                                                    | > Gestione -> Servizi -> Bandi -> FAQ -> Contatti -> New                                                        | s > Quartieri connessi ((1001111)                                                                                                    |
| Home + Area Riservaca + Contratti                                                                                                    |                                                                                                    |                                                                                                    |
| Contratto Alloggio 0100025067200D00C02<br>Saldo<br>Attivo: No<br>Tipologia: USD<br>Data decorrenza: 29-11-2002<br>Data scadenza: 29-11-2014 | Stato Pagamenti: Risulta morosită (salvo verifiche contabili)<br>Canone mensile: 58,76<br>Canone annuale: 705,4 | Notizie Principali Tutte le Notizie<br>07 maggio 2021<br>Avviso pubblico 3620<br>Avviso pubblico 3620 per l'assegnazione<br>delle unità abitative destinate a iservici<br>abitativi pubblici disponibili nell'ambito<br>territoriale del Comune di Milano |
| Contratto Alloggio 0100025010100001A03                                                                                                    |                                                                                                    |                                                                                                    |
| Saldo<br>Attive: No<br>Tipologia: USD                                                                                                    | Stato Pagamenti: Risulta morosită (salvo verifiche contabili)<br>Canone mensile: 0                              |                                                                                                    |
| Data decorrenza: 21-01-2013<br>Data scadenza: 20-01-2016                                                                                    | Canone annuale: 0                                                                                               | Informazioni Utili<br>MM pone il rapporto con gli inquilini al<br>centro del proprio operato e ne garantisce                                                                                                    |

Cliccando sul tasto **"Saldo"** in alto a sinistra nel riquadro del contratto (nella sezione "Dati contrattuali") è possibile visualizzare l'elenco dei bollettini non pagati e, se disponibili, scaricare la copia da pagare, senza recarsi agli sportelli.

| M                          | Sportello Casa > Patrimonio                                                                                                    | → Gestione → Servizi                                                                            | > Bandi > FAQ                                                              | > Contatti     | > News > | Quartieri connes | si (000013191) |
|----------------------------|----------------------------------------------------------------------------------------------------|-------------------------------------------------------------------------------------------------|----------------------------------------------------------------------------|----------------|----------|------------------|----------------|
|                            | Nr Bolletta                                                                                                    | Data Emissione                                                                                  | Data Scadenza                                                              | Importo        | Anno     | Rata             | Download       |
|                            | 3721056                                                                                                    | 07/11/2018                                                                                      | 30/11/2018                                                                 | 63.73          | 2018     | 99               |                |
|                            | 2891708                                                                                                    | 21/11/2016                                                                                      | 15/09/2017                                                                 | 53.99          | 2016     | 999              |                |
|                            | 2408495                                                                                                    | 24/07/2015                                                                                      | 16/12/2016                                                                 | 239.4          | 2010     | 999              | Ŧ              |
|                            | 2037323                                                                                                    | 13/10/2014                                                                                      | 16/12/2016                                                                 | 6.93<br>133.42 | 0        | 999              | £              |
|                            | 01020081109455                                                                                                    | 06/09/2009                                                                                      | 30/09/2009                                                                 |                | 2008     | 999              |                |
|                            | 01020030-35531                                                                                                    | 19/06/2007                                                                                      | 10/09/2003                                                                 | 0              | 2003     | 999              |                |
| MM Sp.<br>e nyme<br>477753 | a à socio unico Via del Vacchio Poliseonico, 8 - 20121 M<br>ro Isonizione Registro della Imarese di Milano 017423<br>- Capitale Sociale 4 36.996.233 (.v.) - info@oet.metro | ilano Codice Fiscale/partita IVA.<br>10152 - R.E.A. di Milano numero<br>politanamilanese.it - ® | PRIVALLY<br>DISCLAIMER + COI<br>NOTE LECALI<br>CONTATTI<br>ACCESSO BACK OI | DKIES<br>TFICE |          |                  | y in 👸         |

Il Portale dell'Inquilino

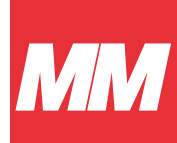

# Apri segnalazione

Con la funzione **"Apri una Segnalazione"** si ha la possibilità di aprire in maniera autonoma una nuova segnalazione di tipo tecnico o amministrativo, sporgere lamentele e richiedere informazioni.

L'utente verrà guidato con "menù a tendina" alla compilazione dei campi identificativi l'unità immobiliare oggetto della segnalazione e potrà selezionare la tipologia di segnalazione scegliendo tra le categorie proposte (amministrativa, tecnica, informazione, lamentele).

| ММ       | Sportello Casa             | > Patrimonio   | > Gestione    | > Servizi   | > Bandi    | > FAQ      | > Contatti  | > News     | > Quartieri connessi | ( <u>600013191</u> ) |
|----------|----------------------------|----------------|---------------|-------------|------------|------------|-------------|------------|----------------------|----------------------|
| Home > ( | Area Riservata > Segnalazi | oni            |               |             |            |            |             |            |                      | _                    |
|          |                            |                |               |             |            |            |             |            | Elenco segnal        | azioni 🕨             |
|          | Nuova Seg                  | nalazione      |               |             |            |            |             |            |                      |                      |
|          |                            | a categoria de | ella tua segn | alazione, s | e lo desid | eri puoi s | specificare | anche le v | varie sottocategorie | e fino al            |
|          | Ora ci serve               | a categoria at |               |             | quarto li  | vello      |             |            |                      |                      |
|          | Ora ci serve               | a caregona ar  |               |             | quarto li  | vello      |             |            |                      |                      |

Una volta creata la segnalazione, verrà attribuito e visualizzato un numero identificativo.

| Milano<br>di Milano |                        |              |            |           |                |                                         |                               |            |                      |                |
|---------------------|------------------------|--------------|------------|-----------|----------------|-----------------------------------------|-------------------------------|------------|----------------------|----------------|
| MM sp               | ortello Casa           | > Patrimonio | > Gestione | > Servizi | > Bandi        | > FAQ                                   | > Contatti                    | > News     | > Quartieri connessi | (800 01 31 99) |
| Home > Area         | Riservata > Segnalázio | ni           |            |           |                |                                         |                               |            |                      |                |
|                     |                        |              |            |           |                |                                         |                               |            |                      |                |
|                     |                        |              |            | Operazio  | ne riuscita se | nza errori, a<br>928850<br>Torna alla H | perta segnalazio<br>i<br>iome | one con ID |                      |                |
|                     |                        |              |            |           |                |                                         |                               |            |                      |                |
|                     |                        |              |            |           |                |                                         |                               |            |                      |                |

Cliccando sul tasto **"Elenco segnalazioni"** è possibile visualizzare tutte le segnalazioni aperte (che possono anche essere visualizzate mediante la funzione presente in area riservata **"Cerca una segnalazione"**).

#### ATTENZIONE

Per le segnalazioni con carattere di emergenza, è necessario contattare il numero verde 800.013.191

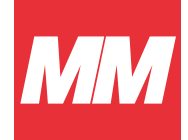

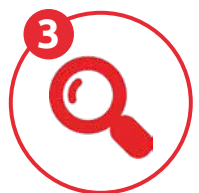

Cerca segnalazione

In questa sezione, è possibile seguire le segnalazioni già aperte e avere informazioni sul loro stato di avanzamento.

| MM Sportello C                                 | asa > Patrimonio                                | > Gestione > Serviz | i > Bandi > FAQ                  | > Contatti > News        | > Quartieri connessi   (i | 00 (1 31 91) |
|------------------------------------------------|-------------------------------------------------|---------------------|----------------------------------|--------------------------|---------------------------|--------------|
| Home > Area Riservata > S                      | egnalazioni                                     |                     |                                  |                          |                           |              |
| Segnal                                         | zioni                                           |                     |                                  |                          | Nuova Segnalazio          | ne 🕨         |
| Segnal                                         | 210111                                          |                     |                                  |                          |                           |              |
|                                                |                                                 |                     |                                  |                          | Risultati per pa          | igina        |
|                                                |                                                 |                     |                                  |                          | 10                        | ~            |
|                                                | vate 4 segnalazioni                             |                     |                                  |                          |                           |              |
| sono state tro                                 | and a segret depart                             |                     |                                  |                          |                           |              |
| sono state tro<br>Nr<br>Segnalazione           | Data Data<br>Inserimento Chiusura               | а                   | Descriz                          | one                      | State                     | Apri         |
| sono state tro<br>Nr<br>Segnalazione<br>928856 | Data Data<br>Inserimento Chiusuri<br>25/05/2021 | a                   | Descriz<br>Atto vandalico - puls | one<br>antiera fuori uso | State                     | Apri         |

Cliccando sul tasto **"Nuova Segnalazione"** si ha la possibilità di aprire in autonomia una nuova segnalazione seguendo la procedura descritta al **punto 2** 

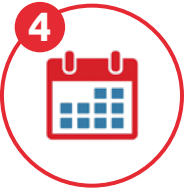

#### Appuntamenti

Accedendo alla sezione **"Consulta Appuntamenti"** è possibile Visualizzare l'elenco degli appuntamenti svolti e di quelli in agenda, ancora da effettuare e il riepilogo delle informazioni di accesso.

| 17  | Sportello Casa         | > Patrimonio > 0  | Gestione | > Servizi | > Bandi   | > FAQ | > Contatti | > News | > Quartieri co | nnessi      | (800 01 31 91 |
|-----|------------------------|-------------------|----------|-----------|-----------|-------|------------|--------|----------------|-------------|---------------|
|     |                        |                   |          |           |           |       |            |        |                |             |               |
| Ĩ   | Filtra                 |                   |          |           |           |       |            |        | R              | isultati pe | r pagina      |
| 1   | T Hero                 |                   |          |           |           |       |            |        |                | 10          | ~             |
|     |                        |                   |          |           |           |       |            |        |                |             |               |
| 100 | sono stati trovati 1 a | ppuntamenti       |          |           |           |       |            |        |                |             |               |
|     | Identificativo         | Data Appuntamento |          | Sede Ter  | ritoriale |       | Sportello  | Orario | Stato          | Segr        | nalazione     |
|     |                        |                   |          |           |           |       |            |        |                |             |               |

## Contatti

Bisogno di aiuto? Per assistenza su:

- Accesso al portale
- Navigazione all'interno del portale

contattare il **numero verde 800.013.191** 

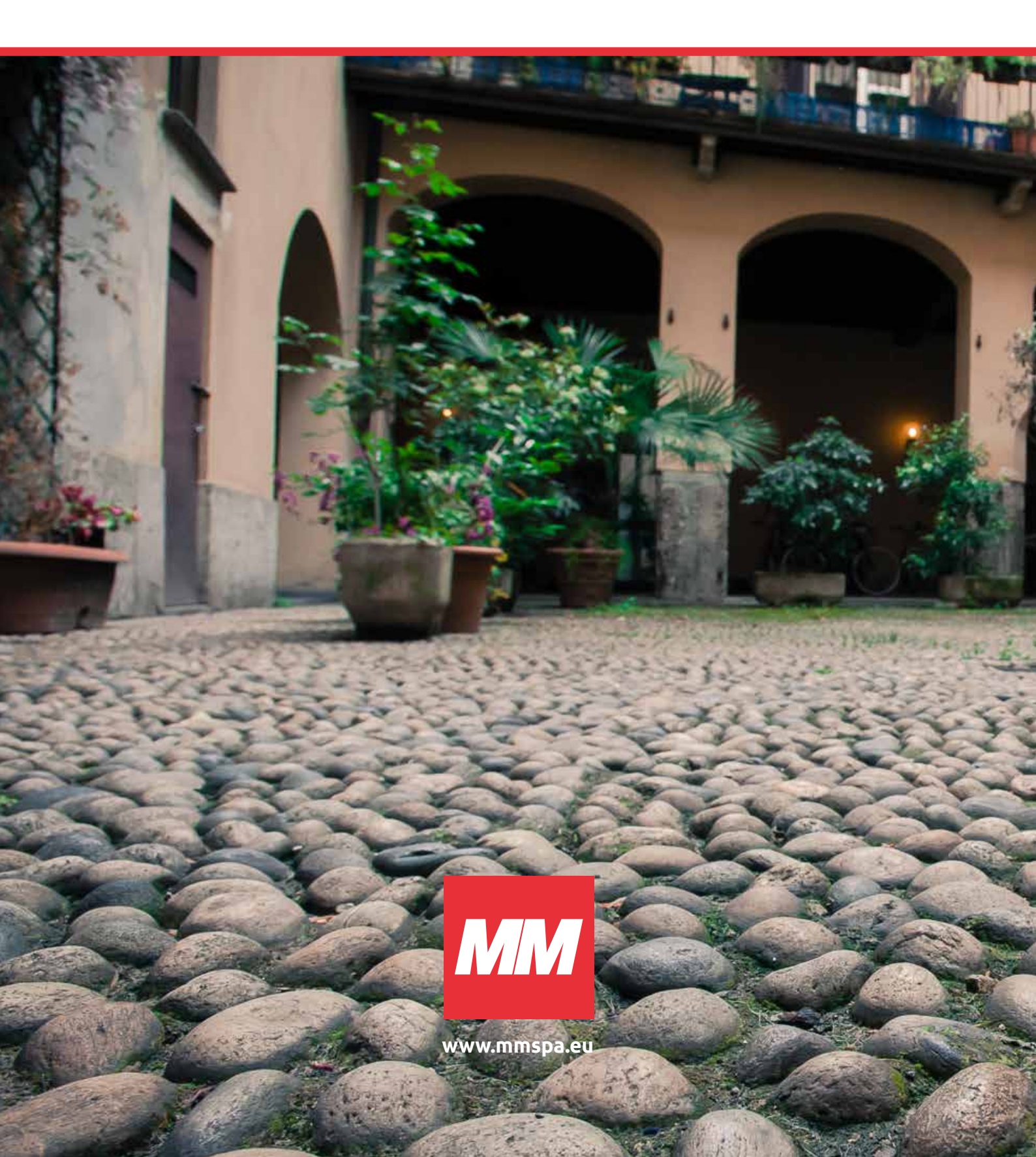